## ③フォントの設定

電子入札システムを使用するパソコンでは、JIS2004対応フォントが使用できません。 以下手順を参照の上、JIS2004の使用制限を行ってください。

## 1. Windows8.1またはWindows10(バージョン1909以前)をご利用の方

- (1)ツールバーに表示される「A」や「あ」を右クリックし、「プロパティ」を選択します。
   ※メニュー内に「プロパティ」がない場合は、「2. Windows10(パージョン2004以降)をご利用の方」をご確認ください。
- (2)IME プロパティを開き、画面上部の「変換」タブ①をクリックします。 画面上の「詳細設定」ボタン②をクリックします。

| Microsoft IME の詳細設定 |       |                            |        |                 |                |                  |            |
|---------------------|-------|----------------------------|--------|-----------------|----------------|------------------|------------|
| 全般                  | 変換    | 和英混在                       | 入力 辞録  | 8/学習 2          | オートコレクト        | 予測入力             | プライバシー その他 |
| 変換                  |       | 1                          |        |                 |                |                  |            |
| I                   | 自動変換を | 行うときの未                     | 空換文字   | 列の長さ:           |                |                  |            |
|                     | 0.    | 目的( <u>5</u> )             | ●長め(」  | .)              |                |                  |            |
| E                   | 2 挿入時 | 前の内容を                      | 参照して菜  | 換する(工)          |                |                  |            |
| E                   | 異なる文  | と節区切りの                     | 変換候補物  | 表示する(           | E)             |                  |            |
| 6                   | オメインキ | ーボードの数                     | 字キーで修  | 構を選択す           | 73( <u>B</u> ) |                  |            |
| E                   | 注目文   | 節が移動する                     | ときに移動  | 前の注目な           | 文節を確定す         | 'ଶ( <u>U</u> )   |            |
| . 6                 | 候補一覧に | 適加で表示                      | する文字相  |                 |                |                  |            |
|                     | ☑ 05: | がな(I)<br>1カタカナ( <u>K</u> ) |        | カタカナ(M<br>マ宇(E) | ()             | ¥相設定( <u>D</u> ) | 2          |
| JXC                 | トの表示  |                            |        |                 |                |                  |            |
| 6                   | ▼文字コ> | いトを表示す                     | 'ă(⊻)  |                 |                |                  |            |
| E                   | ✔"環境依 | 存文字の文                      | マ字コメント | を表示する           | ( <u>E</u> )   |                  |            |
| E                   | ┛単語コ> | いトを表示す                     | 3(N)   |                 |                |                  |            |
| フォン                 | や固定   |                            |        |                 |                |                  |            |
| E                   | ✔ 候補一 | 髭のフォントを                    | 固定する() | X)              |                |                  |            |
|                     |       |                            |        |                 |                |                  |            |
|                     |       |                            |        |                 |                |                  |            |
|                     |       |                            |        |                 |                |                  |            |

(3)「JIS X 0208 で構成された文字のみ変換候補に表示する」①をチェックします。 「OK」ボタン②をクリックします。

|                                                                                  | 変換                                                                                             | × |
|----------------------------------------------------------------------------------|------------------------------------------------------------------------------------------------|---|
| 送りがなとかな違いの基準<br><ul> <li>全部(E)</li> <li>許容も含める(M)</li> <li>本則だけにする(B)</li> </ul> | 説明と例<br>すべての送り方が変換候補に出るようにします。<br>あらわす → 表す、表わす<br>めもり → 目盛り、目盛<br>ふきさらし → 吹き曝し、吹きさらし、吹曝し、吹さらし |   |
| 句読点変換                                                                            |                                                                                                |   |
| □ 句読点などの文字が入<br>□ 、/, (Y) 図 =/                                                   | カされたときに変換を行う(Q)<br>/・(Z) ■終わりかっこ(G) 図?(Q) 図!(E) ■・(X)                                          |   |
| 変換文字制限                                                                           |                                                                                                |   |
| ○変換文字制限をしない                                                                      | ( <u>N</u> )                                                                                   |   |
| O IVS (Ideographic V                                                             | ariation Sequence) を含む文字を制限する(V)                                                               |   |
| <ul> <li>サロゲート ペアを含む文</li> <li>Chift IIC で堪成される</li> </ul>                       | (字を制限する(U)<br>トゥマのユが施設法に手テオス(s)                                                                |   |
| <ul> <li>JIS X 0208 で構成され</li> </ul>                                             | 2、チリの変換候補に表示する(1)<br>れた文字のみ変換候補に表示する(1)                                                        |   |
| □ 外字の入力を許す                                                                       | ( <u>A</u> )                                                                                   |   |
| <ul> <li>         印刷標準字体で構成()     </li> </ul>                                    | された単語のみ変換候補に表示する(P)                                                                            |   |
|                                                                                  | 2 OK ++>>til NLJ                                                                               |   |

## 2. Windows10(バージョン2004以降)をご利用の方

(1)ツールバーに表示される「A」や「あ」を右クリックし、「設定」①を選択します。

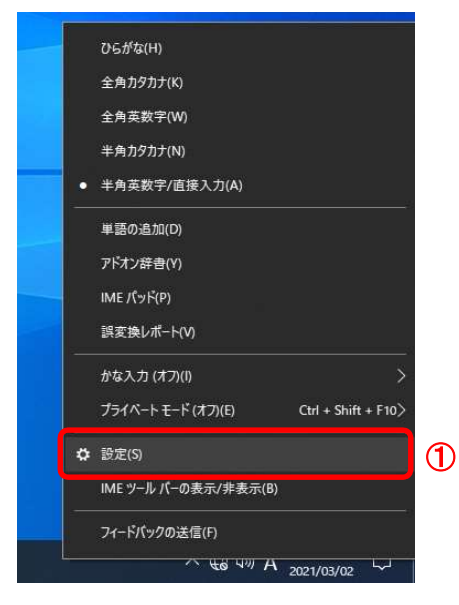

(2)Microsoft IMEの設定画面より、「全般」①をクリックします。

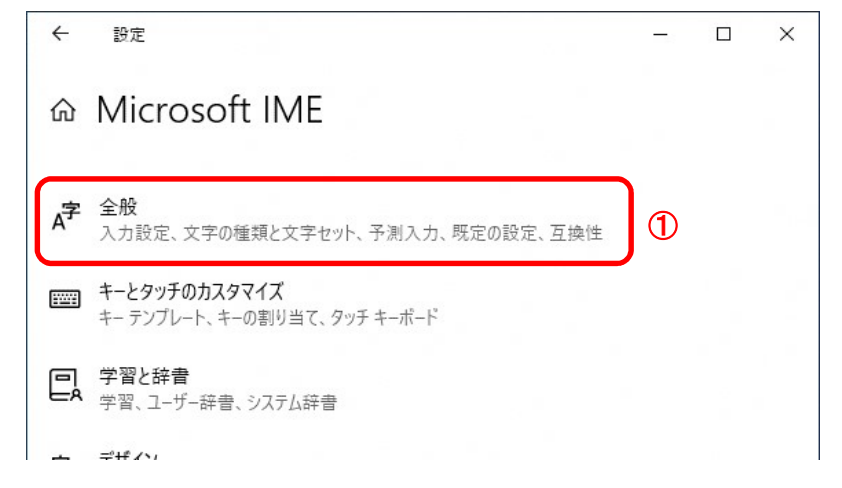

(3)「JIS X 0208 のみ」にチェックをします。

| ← 設定                  |  | × |
|-----------------------|--|---|
| ☆ 全般<br>一<br>□ □-マ字   |  |   |
| 変換候補の一覧に含める文字セットを選択する |  |   |
| びまして                  |  |   |
| ○ IVS を除く             |  |   |
| ○ サロゲート ペアを除く         |  |   |
| 🔘 Shift JIS ወみ        |  |   |
| ● JIS X 0208 のみ       |  |   |
| EUDC 文字の入力を許可する       |  |   |
| ○ 印刷標準字体のみ            |  |   |

以上で設定は終了です。